VANUATU GOVERNMENT The VAT Building, Carnot Street, PMB 9012, Port Vila For all ITS enquires please contact: Tel: (+678) 26087, Fax: (+678) 23920 Email: <u>cirict@vanuatu.gov.vu</u> Website: <u>http://customsinlandrevenue.gov.vu</u>

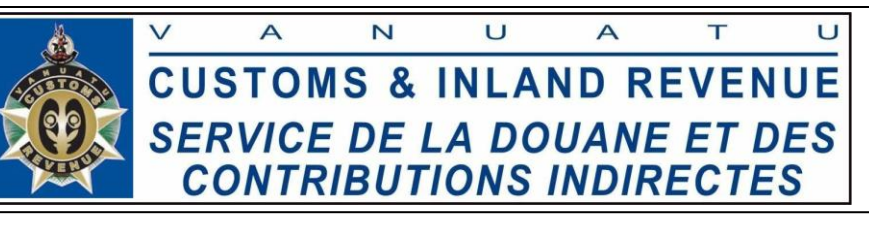

## How to login into ASYCUDA World (Google Chrome)

1. Enter the URL given in the address bar (i.e. <u>http://103.7.197.70:8080/awclient/</u>) of your web browser.

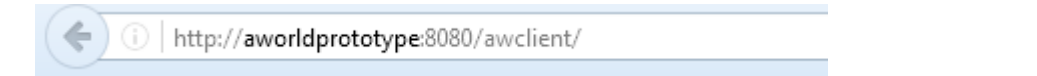

2. Once the web portal displays, click on the area that is highlighted to download The Java Network Launch Protocol (**JNLP**) file

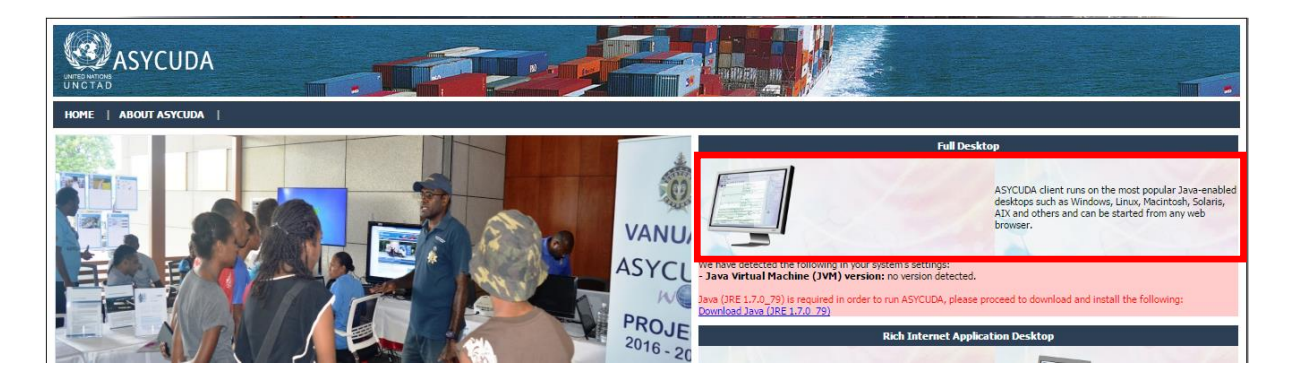

3. Look at the bottom of your browser for the downloaded JNLP file and make sure to click Keep to save the file.

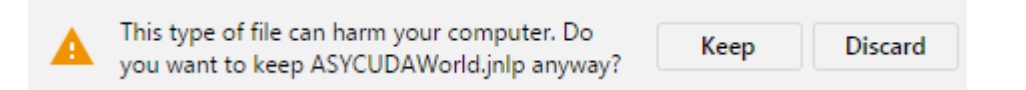

4. Click the arrow next the downloaded JNLP File and click open to run the file.

|                   | Open<br>Always open files of this type |  |  |
|-------------------|----------------------------------------|--|--|
|                   | Show in folder                         |  |  |
|                   | Cancel                                 |  |  |
| ASYCUDAWorld.jnlp | $\bigcirc$                             |  |  |

5. Check *the I accept box* when the Security warning window appears like the one shown below and click Run.

VANUATU GOVERNMENT The VAT Building, Carnot Street, PMB 9012, Port Vila For all ITS enquires please contact: Tel: (+678) 26087, Fax: (+678) 23920 Email: <u>cirict@vanuatu.gov.vu</u> Website: <u>http://customsinlandrevenue.gov.vu</u>

Conversity ( )M/o

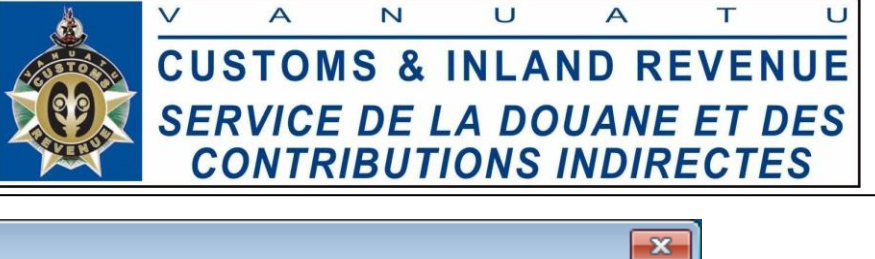

| Security                                                                                                    | wanning                                                                                                    |             |     |    |  |  |  |
|----------------------------------------------------------------------------------------------------|----------------------------------------------------------------------------------------------------|-------------|-----|----|--|--|--|
| Do you want to run this application?                                                                                            |                                                                                                    |             |     |    |  |  |  |
|                                                                                                    | Publi                                                                                                    | sher: UNKNO | )WN | 30 |  |  |  |
| Ebcation. http://10.233.134.210.0000                                                                                            |                                                                                                    |             |     |    |  |  |  |
| Runn                                                                                                    | Running this application may be a security risk                                                                                                    |             |     |    |  |  |  |
| Risk:                                                                                                    | <b>Risk:</b> This application will run with unrestricted access which may put your computer and personal<br>information at risk. The information provided is unreliable or unknown so it is recommended not to<br>run this application unless you are familiar with its source |             |     |    |  |  |  |
|                                                                                                    | More Information                                                                                                    |             |     |    |  |  |  |
| Select the box below, then click Run to start the application    I accept the risk and want to run this application. Run Cancel |                                                                                                    |             |     |    |  |  |  |

6. Enter your login details once the login window comes up and click on the tick button to sign in

| SYCUDAWorld           |                | - • • |
|-----------------------|----------------|-------|
|                       | Login name     |       |
| TLS_DHE_DSS_WITH_AES_ | 128_CBC_SHA256 |       |